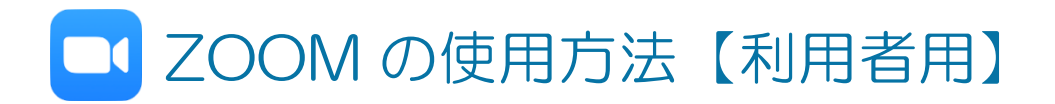

## ZOOM アプリのインストール方法(スマートフォン、タブレット版)

- 1. iPhoneは「App Store」を、Androidは「Google Play」を開く。
- 2. 検索ボタンをタップし、検索欄に「Zoom」と入力してアプリ検索する。
  ※ 以下の QR コードをカメラで読み取ると、直接アプリサイトへ飛べます。
- 3. 検索で出てきた「Zoom Cloud Meeting」の入手をタップしインストールする。

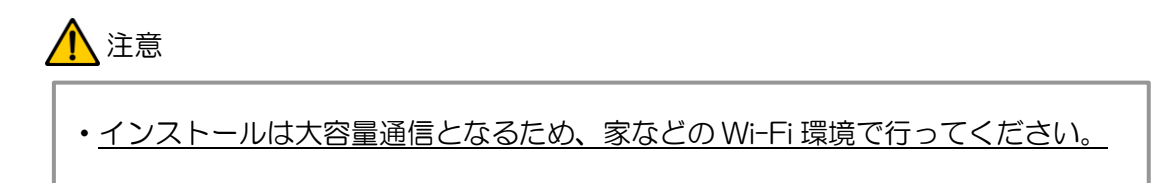

- 1. App Store E 9 v J'(iOS)
- <complex-block>

2. Zoom で検索

↓ こちらの QR コードからも、直接ダウンロード・ページへとべます。 カメラアプリや QR コードリーダーアプリで読み取ってください。

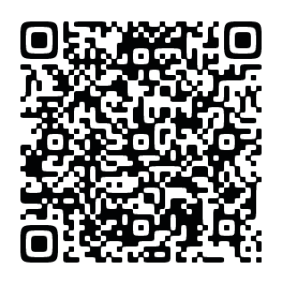

iOS/Android 共通

#### ZOOM アプリの起動方法(スマートフォン、タブレット版)

- 1. 「Zoom」アプリのアイコン C<br/>をタップし開く。
- 2. 「ミーティングに参加する」ボタンをタップする。
- 「ミーティング ID」に、メールで送付された ID(11 桁の数字)と「名前」を入力 し「参加」をタップする。
   ※申し込み時の名前をフルネームで入力してください。
- 4. 続いて「ミーティング パスワード」の入力を求められるため、メールで送付された パスワードを入力し「続行」をタップする。※大文字と小文字の入力に注意 ※メールに添付された URL をクリックすることでも参加できます。
- 5. ビデオプレビュー画面に切り替わったら、「ビデオ付きで参加」ボタンをタップする。
- 6. 待機画面になったら、しばらくお待ちください。招待者が許可すればミーティング が開始されます。

#### <u> 注</u>意

・ビデオ通話は大容量通信となるため、家などのWi-Fi環境で行ってください。
 ・4G・5G回線で行うときは、携帯料金にご注意ください。

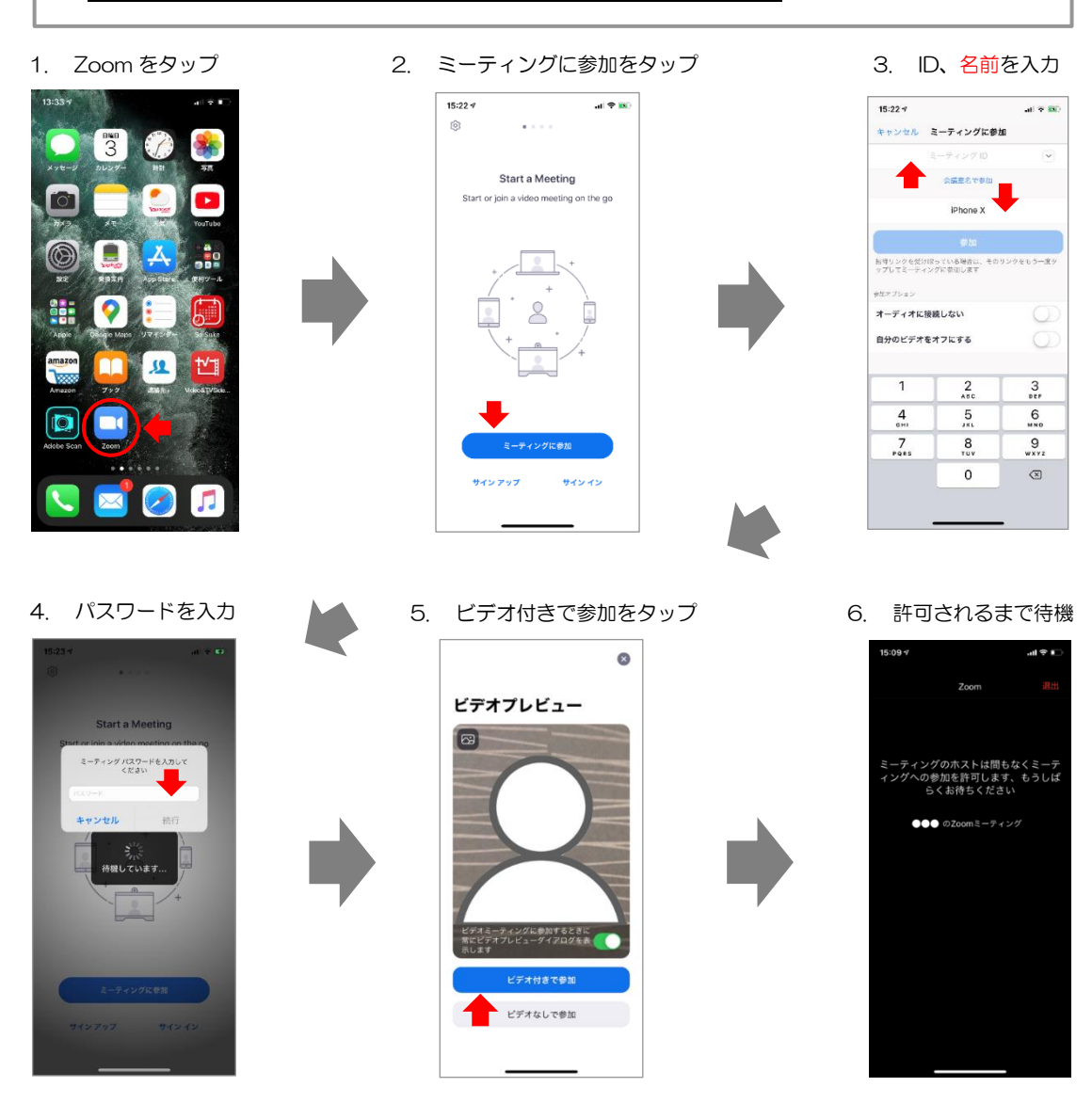

### ZOOM アプリの使い方(スマートフォン、タブレット版)

- ビデオを一旦停止する …タップするごとに、ビデオの ON/OFF を 切り替える。
- ② 無音(ミュート)にする
  …タップするごとに、音声の ON/OFF を 切り替える。
- ③ カメラを切り替える
  …タップするごとに、フロントカメラとバック カメラを切り替える。
- ④ 画面を切り替える
  …タップするごとに、それぞれの通話者の
  画面に切り替える。
- ⑤ 名前を変更する(※申し込み時の名前をフルネームで入力)
  - … 1. 参加者アイコンをタップ
    - 2. 自分の端末の名前をタップ
    - 3. 名前の変更をタップ
    - 4. 申し込み時の名前をフルネームで入力し、完了をタップ
    - ※ 入室の段階で名前を設定していれば、新たに変更する必要はありません。

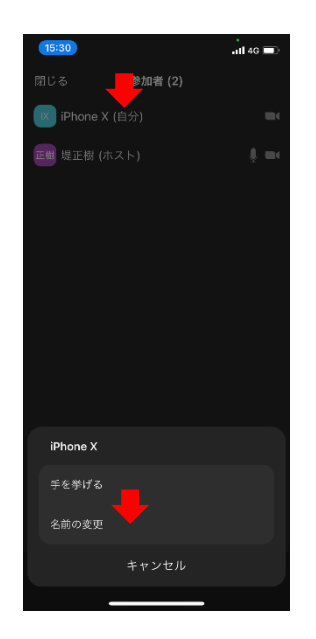

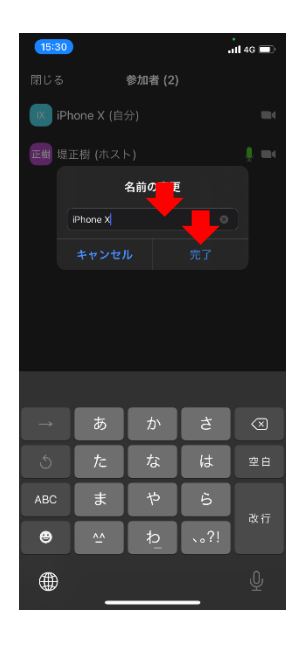

3

1

6

4

# ZOOM アプリの終了方法(スマートフォン、タブレット版)

- 1. Zoomの画面をタップし、機能ボタンを画面に表示させる。
- 2. 右上にある「退出」ボタンをタップする。
- 3. 画面に表示された「会議を退出」ボタンをタップする。
- 4. Zoomの起動画面に戻ったら、アプリを閉じる。

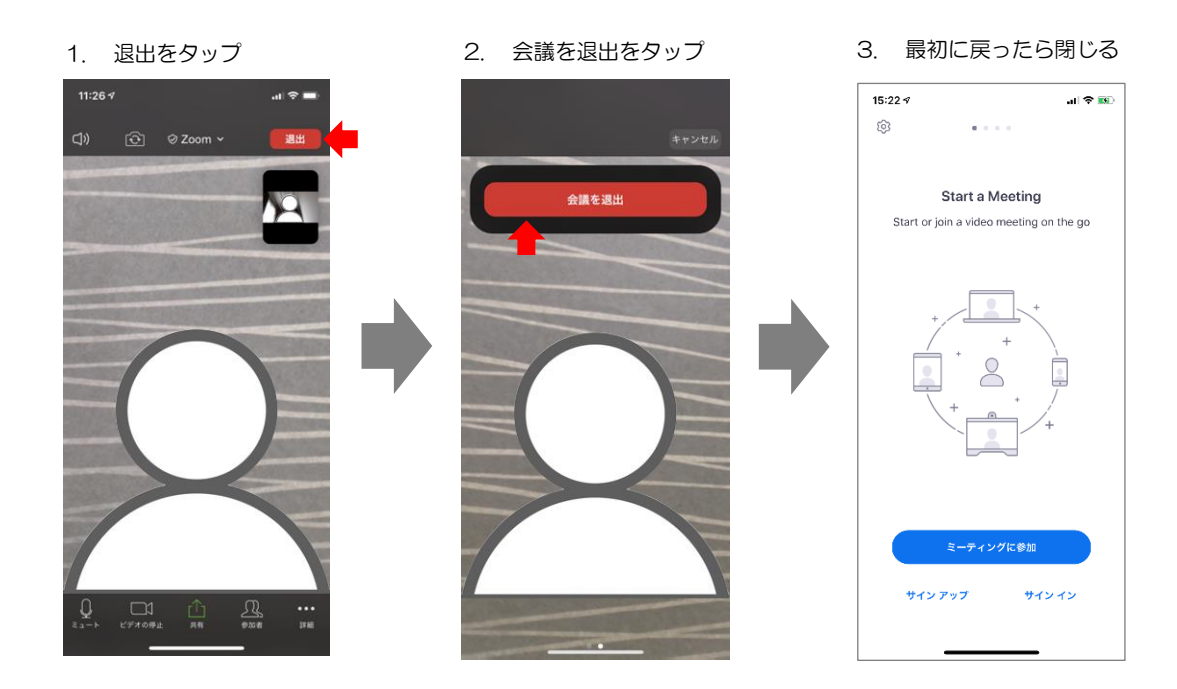